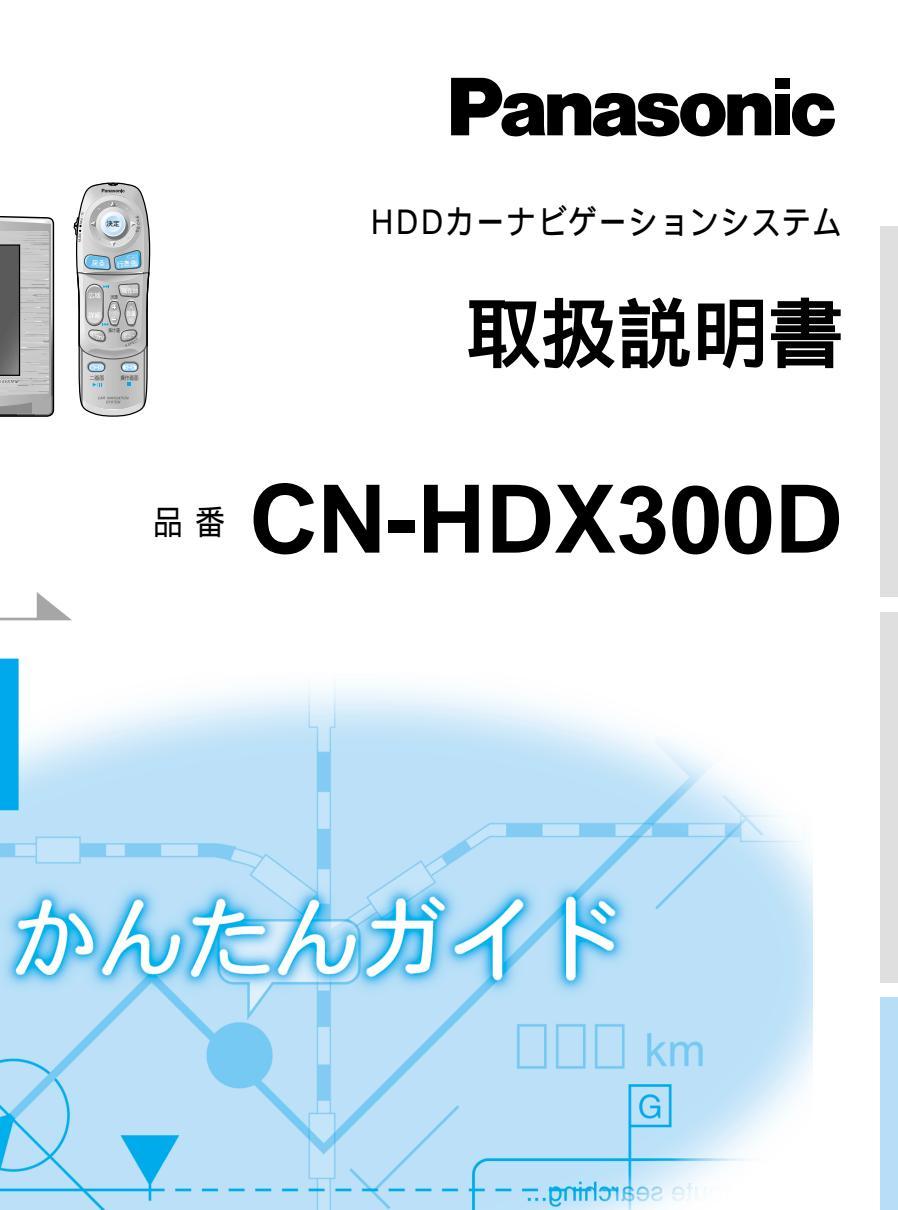

Panasonic HDDカーナビゲーションシステム CN-HDX300D かんたんガイド

Conservable (

この説明書は、再生紙を使用しています。

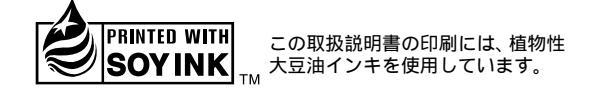

#### 松下電器産業株式会社

松下通信工業株式会社カーシステムビジネスユニット

〒224-8539 横浜市都筑区佐江戸町600番地

お客様相談センター 電話 0120-50-8729
FAX 045-939-1939 YEFM261381
受付9:00~17:00(土・日・祝日・弊社休日を除く) F1002-0

ご使用の前に、ナビゲーションの操作編の「安全にお使いいただくために」と 「使用上のお願い」を必ずお読みください。

カーナビ

使いたし

すくに

## はじめに(取扱説明書の構成)

# もくじ

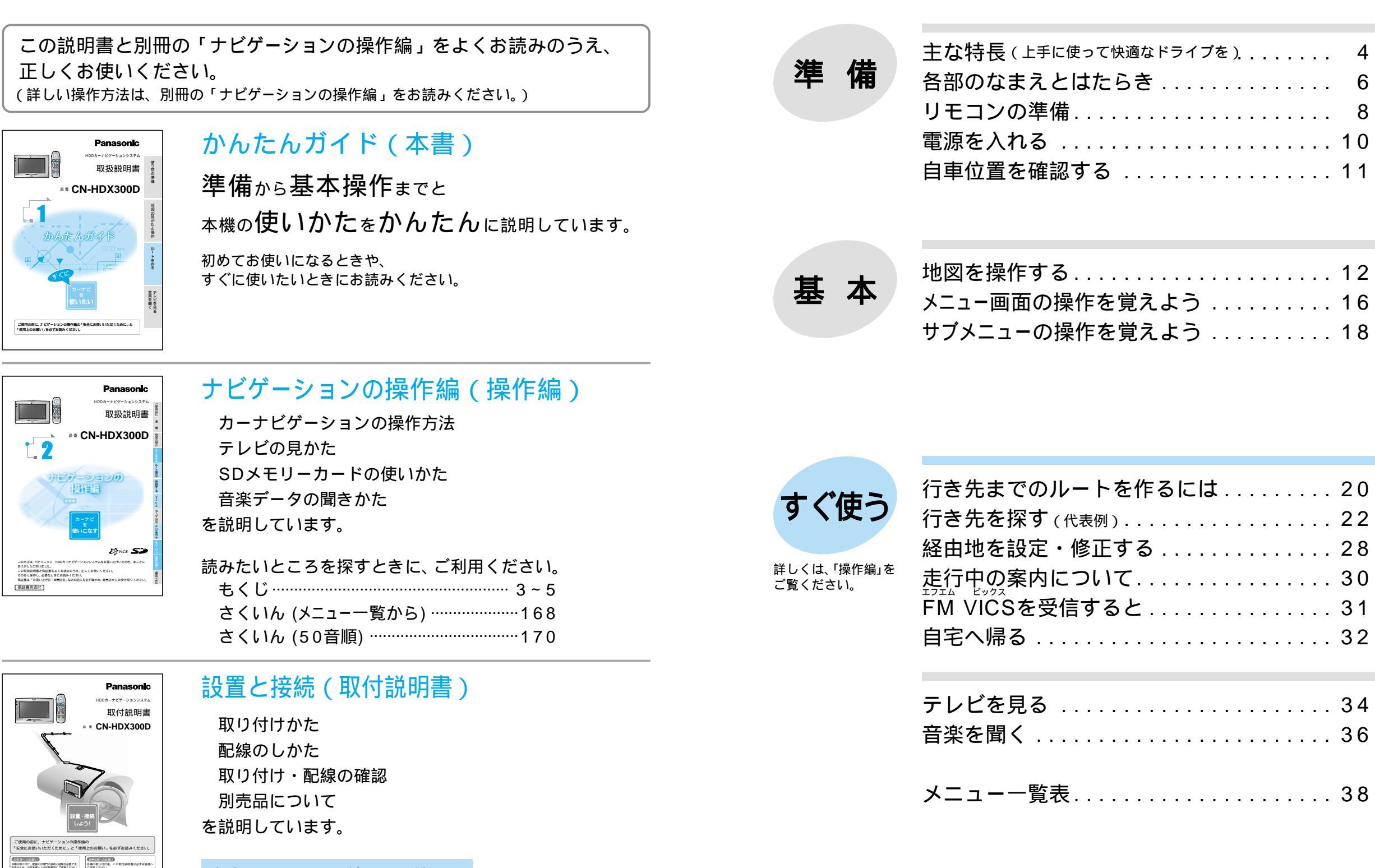

安全のため、取り付けと配線は、 専門技術者に依頼してください。

OURNELL, ROMA BOYINK STRATT

3

4

6

使う前の準備

地図の見かたと操作

ルト

トを作る

音楽を聞く

# 主な特長(上手に使って快適なドライブを)

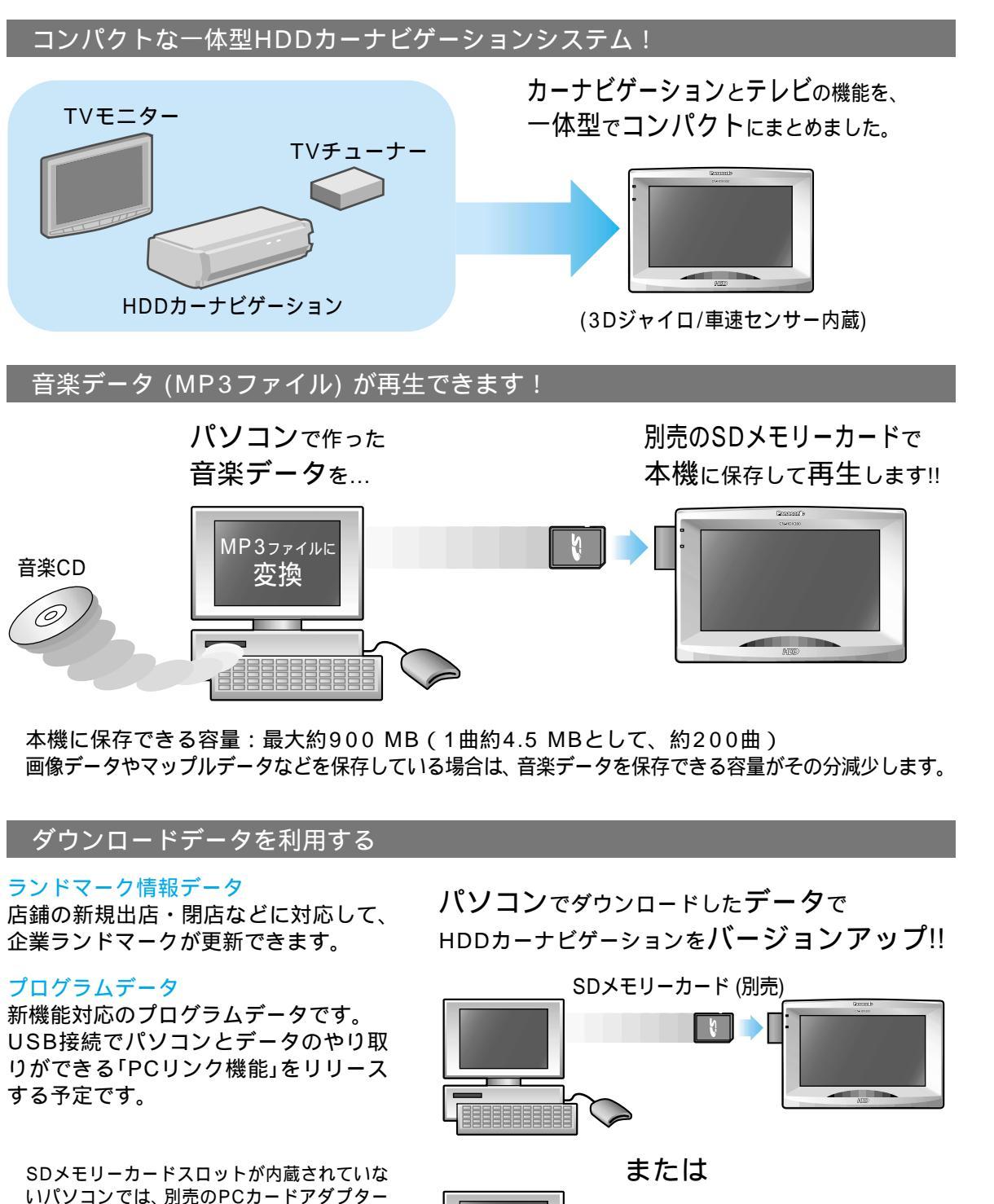

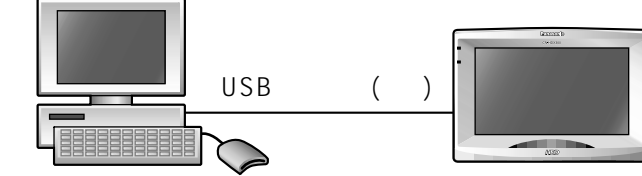

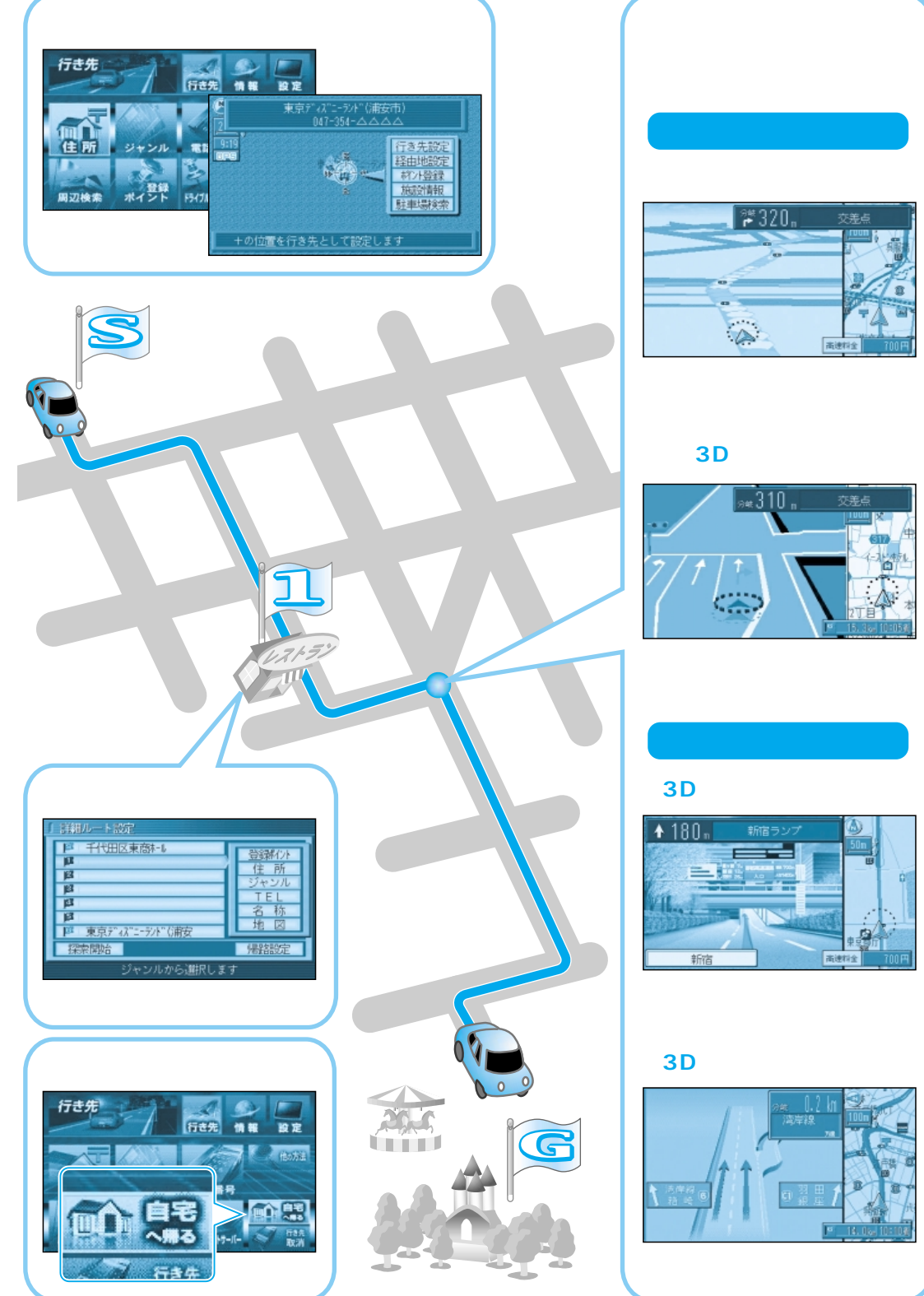

![](_page_2_Figure_4.jpeg)

またはUSBリーダーライターが必要です。

コネクター仕様をご使用ください。

USBケーブルは、市販のMINI B規格のUSB

# 各部のなまえとはたらき

![](_page_3_Figure_1.jpeg)

#### リモコンの準備

![](_page_4_Figure_1.jpeg)

### 電源を入れる

![](_page_5_Figure_1.jpeg)

がながられたことは、 の を押して、ナビゲーション画面に 切り替えてください。

別の車に本機を載せ替えた/同じ車でタイヤをローテーションした・交換した

距離補正をリセットしてください。(☞「操作編:確認する」)

使う前の

電源を入れる

準 備